# KnowledgeDeliver 6.15 リリースノート

日頃は弊社 KnowledgeDeliver をご愛顧いただき、誠にありがとうございます。

本ドキュメントでは、KnowledgeDeliverの最新バージョン 6.15の更新について説明します。

ご不明な点がございましたら、弊社サポートセンタまでお問い合わせください。

## 目次

#### 1.新機能

1.1. 顔認証機能の追加

#### 2.既存機能の改善

- 2.1. Video+のスライド追加機能を改善
- 2.2. 受講開始画面のボタン文言を変更
- 2.3. メール本文置換文字列一覧の「例」項目中の URL 表記を改善
- 2.4. レスポンシブ版でのヘルプボタンの表示/非表示設定を実装
- 2.5. ロール設定の教材作成権限の範囲をイメージカタログにも適用
- 2.6. ホーム画面/管理系画面、RPVのモーダル表示でのファイル読み込みを改善
- 2.7. スライドオーサリングの HTTP 対応
- 2.8. ログイン時設定のメールアドレス登録、パスワード再設定に失敗画面表示文項目を追加、文字 数制限を改善
- 2.9. ユーザ管理、ユーザ検索の各種ボタン及びチェックボックスの活性/非活性をライセンスに応じ 制御、ボタン名を変更
- 2.10. AMS のタイミングを「0 日後」に設定した後の画面表示を統一 オプション
   2.11. AMS 設定に「対象者」項目を追加 オプション
   2.12. AMS 詳細の「進捗」項目における選択肢の文言を一部修正 オプション

1

(c) 2001-2021 Digital-Knowledge Co., Ltd. All rights reserved.

オプション

オプション

#### 3.不具合対応

- 3.1. ロール設定で「ユーザ管理」を無効、「ユーザ検索」を有効とした際に発生する画面崩れの不具合
- 3.2. 兼務部門を削除しても部門受講割当が継続する不具合
- 3.3. 受講割当情報インポート時に受講履歴の初期化と登録削除が同時に行えてしまう不具合
- 3.4. 部門管理の権限を持たないロールではスライドオーサリングコンテンツの作成・更新ができない 不具合
- 3.5. 新規グループ作成時に管理者側でディスカッション投稿ができない不具合
- 3.6. ナレッジデリ専用ログインページからのパスワード再通知・再設定画面にデザインカスタマイズが 適用されない不具合
- 3.7. ロール設定 > 教材作成 の設定が特定条件下の場合に「新規フォルダ」「新規コンテンツ」クリ ック時にエラーとなる不具合
- 3.8. 受講者のロックアウトに関するメッセージの不具合
- 3.9. スライドオーサリング型コンテンツのプロパティにおけるウィンドウ名の不具合
- 3.10. 管理者が匿名アンケートに回答した場合に匿名にならない不具合
- 3.11. (レスポンシブ版)ロール設定でマイページ項目のチェックをすべて外していても、ホーム画面に 「マイページ」タブが表示される不具合
- 3.12. (レスポンシブ版)中断/再開を有効にした完全理解テストでの正誤表における誤表記の不具合
- 3.13. (レスポンシブ版)パスワード変更後に画面左上のロゴ画像をクリックするとエラーになる不具合
- 3.14. (レスポンシブ版)Firefox 受講における、特定条件下での Video+クイズアイテムの不規則な挙 オプション 動の不具合
- 3.15. (レスポンシブ版) mac 版 safari でのホスト別ライブ状況「参加情報」 CSV 出力における文字化け オプションの不具合

#### 4.動作環境の更新

4.1 サーバ Windows Server 2019

SQL Server 2019

(c) 2001-2021 Digital-Knowledge Co., Ltd. All rights reserved.

# 1. 新機能

## 1.1. 顔認証機能の追加

KnowledgeDeliverを用いて受講している人が登録されている本人と分かるよう、顔認証機能を追加しました。 実際の受講時に操作している人の顔を受講デバイスのカメラで撮影し、受講者が認証用に事前登録した顔画像と比較、認証 結果が「成功」となった場合のみ受講できるようにしました。 認証用顔画像の事前登録に対しては、管理者が承認ないし否認を行い、承認された顔画像が以降その受講者の認証用とし

て用いられます。顔認証の使用有無は単元単位で設定し、

- テキスト単元
- テスト単元
- レポート単元
- アンケート単元

にて利用可能です。設定された単元では、認証前は「開始する」ボタンを押すことができず、顔認証が成功して初めて受講を 開始することができます。

顔認証機能は受講者側ではレスポンシブ版でのみ機能し、また Internet Explorer では利用できません。 カメラでの撮影は、SSL 環境下である必要があります。

#### ロール設定

| 画面                                   | アカウント | 受講者 UI |
|--------------------------------------|-------|--------|
| システム > ロール設定 > 部門管理 > ユーザ管理 > 顔画像情報  | 管理者 / |        |
| システム > ロール設定 > 部門管理 > 顔認証承認          | 管理者 / |        |
| システム > ロール設定 > 部門管理 > 顔認証結果一覧        | 管理者 / |        |
| システム > ロール設定 > クラス管理 > 顔認証結果一覧       | 管理者 / |        |
| システム > ロール設定 > 受講者ガジェット > ホームガジェット > | 管理者 / |        |
| 顏認証設定                                |       |        |
| システム > ロール設定 > 受講者ガジェット > ホームガジェット > | 管理者 / |        |
| 顏認証設定 > 本人認証用顔画像登録                   |       |        |

## (オプション)

ロール設定画面において、顔認証機能のチェックボックスを有効にします。

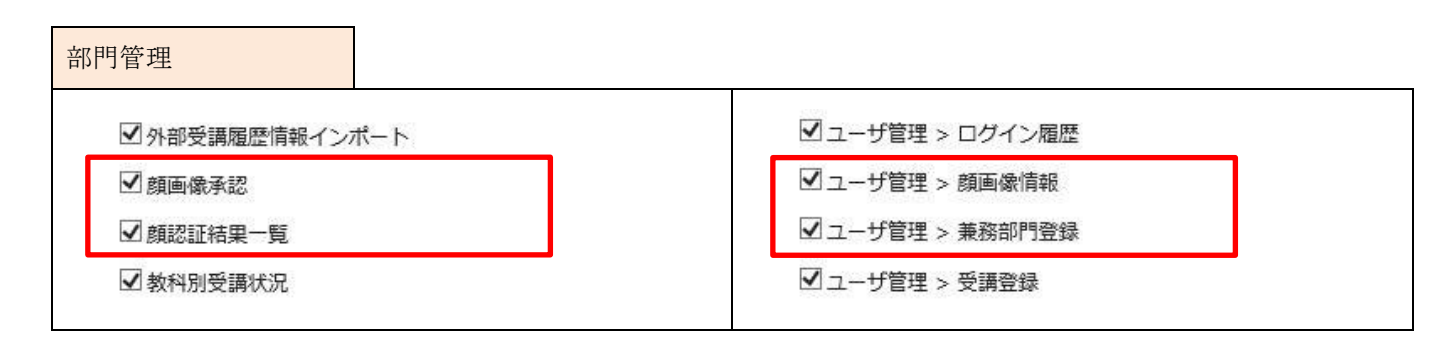

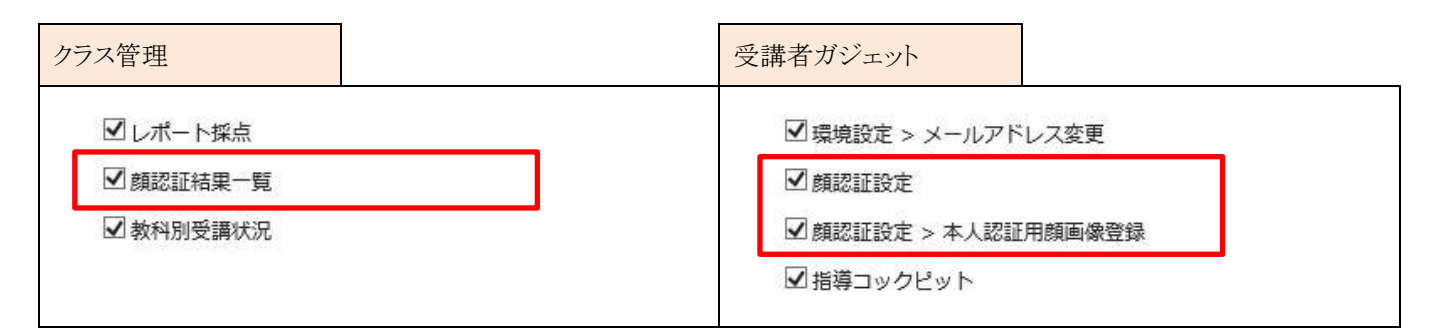

#### 単元設定

単元に対し、受講に際して顔認証が必要か否かを設定します。

| 面面                 | アカウント | 受講者 UI |
|--------------------|-------|--------|
| 教科一覧 > 教科目次 > 単元設定 | 管理者 / |        |

| 単元設定    |                   |                    |                  |           |          |  |
|---------|-------------------|--------------------|------------------|-----------|----------|--|
| 学習目標    |                   |                    |                  | li.       |          |  |
| 単元の説明   |                   |                    |                  | 11        |          |  |
| スライド停止  | 許可しない、<br>(動画、音声な | ・<br>どのメディアが設定されてい | ないPowerPoint型テキ; | スト教材のみ利用で | できる機能です) |  |
| 顏認証     | 使用する 🥆            | •                  |                  |           |          |  |
| 確認キャンセル |                   |                    |                  |           |          |  |

#### 【受講者】本人認証用顔画像登録

#### 受講に先立ち、受講者が自分を撮影し認証用顔画像としての登録を申請します。

| 画面                         | アカウント | 受講者 UI |
|----------------------------|-------|--------|
| ホーム画面 > 顔認証設定 > 本人認証用顔画像登録 | /受講者  | レスポンシブ |

| Knowledge Deliver  | å user11                              |
|--------------------|---------------------------------------|
| ★学習 マイページ          | () インフォメーション→                         |
|                    | <b>?</b> よくある質問 >                     |
| ◆ 至 このダク ◆ キーワート入力 | ● ● ● ● ● ● ● ● ● ● ● ● ● ● ● ● ● ● ● |
|                    | ■ ■ ▼ 級込みなし -                         |
|                    |                                       |

| 顔認証設定                                       |          |        |
|---------------------------------------------|----------|--------|
| KnowledgeDeliver                            | 👗 user11 | ●ログアウト |
| 叠<br>圓 顔認証設定                                |          |        |
| ●動作環境・利用規約                                  |          |        |
| <ul><li>●動作確認</li><li>■本人認証用顔画像登録</li></ul> |          |        |
|                                             |          |        |

顔認証の使用に当たり、ホーム画面 > 顔認証設定 > 動作環境・利用規約 では受講者に書面の確認と同意を求めることが できます。

また認証用画像の本登録の前に、ホーム画面 > 顔認証設定 > 動作確認 にて端末カメラの動作確認および顔画像の試し 撮影(認証に使用できる画像かを判定)を行うことができます。

上記二つのメニューの使用はライセンス制御による選択制であり、デフォルト設定では OFF になっています。

| 本人認証用顔画                 | 象登録              |          |        |
|-------------------------|------------------|----------|--------|
| KnowledgeDeliv          | er               | 🛓 user11 | ●ログアウト |
| <b>会</b> / <u>顔認証設定</u> |                  |          |        |
| 🎦 本人認証用顔画像登             |                  |          |        |
|                         |                  |          |        |
|                         | 本人認証用の顔画像を登録します。 |          |        |
|                         | ◎ カメラ撮影          |          |        |
|                         |                  |          |        |

## 顔認証設定のボタン名設定

ホーム画面 > 顔認証設定 に表示される各ボタン名は、ホーム画面カスタマイズにて設定できます。

| 画面                                 | アカウント | 受講者 UI |
|------------------------------------|-------|--------|
| システム設定 > ホーム画面カスタマイズ > 「レスポンシブデザイン | 管理者 / |        |
| 受講設定」タブ                            |       |        |

ホーム画面カスタマイズ

| (nowledge De      |                                                                                                    |
|-------------------|----------------------------------------------------------------------------------------------------|
| システム設定) ホーム画面カスタ  | マイズ 管理者 <dk124-admin:< th=""></dk124-admin:<>                                                                                                    |
| ホーム クラス標準設定 レスポン  | シブデザイン受調機能設定                                                                                                    |
| レスポンシブデザイン受講機能の各種 | 設定を変更後に「確認」ボタンをクリックしてください。                                                                                                    |
| 受講者初期画面設定         | 学習を初期表示する                                                                                                    |
| ホーム画面の「学習」のビュー設定  | <ul> <li>●両方使用する(グリッドビューがデフォルト)</li> <li>○両方使用する(リストビューがデフォルト)</li> <li>○グリッドビューのみ</li> <li>○ リストビューのみ</li> </ul>                                                                                      |
| ヘルプ表示設定           | <ul> <li>●表示○非表示</li> </ul>                                                                                                    |
| 顔認証設定のボタン名設定      | <ul> <li>         [顔認証設定(初期値)         <ul> <li>             動作環境・利用規約(初期値)             </li> <li>             動作確認(初期値)         </li> <li>             本人認証用顔画像登録(初期値)         </li> </ul> </li> </ul> |
| 確認                |                                                                                                    |
| 「システム設定」へ戻る       |                                                                                                    |

## 本人認証用顔画像登録の承認/否認

受講者が申請した顔画像の登録を、管理者が承認ないし否認します。

| 画面           | アカウント | 受講者 UI |
|--------------|-------|--------|
| 部門管理 > 顔認証承認 | 管理者 / |        |

| (nowledge Del                                                                                     | iver                        |                           |                                                                    |                           | ホーム システム 部門管理 教材                                      | 2 世 ()<br>作成 数料-覧 クラス管理 ログアウト                      |     |
|---------------------------------------------------------------------------------------------------|-----------------------------|---------------------------|--------------------------------------------------------------------|---------------------------|-------------------------------------------------------|----------------------------------------------------|-----|
| 部門管理 ) 顏画像承認                                                                                      |                             |                           | _                                                                  | -                         |                                                       | 管理者 <dk124-adr< th=""><th>in&gt;</th></dk124-adr<> | in> |
| <u>未対応</u> 対応済み                                                                                   |                             |                           |                                                                    |                           |                                                       |                                                    |     |
| 対象部門 /dk124                                                                                       |                             |                           |                                                                    |                           | 選択   🗸 下位部門も今む                                        |                                                    | 4   |
|                                                                                                   |                             |                           |                                                                    |                           |                                                       |                                                    |     |
| 氏名 ユー                                                                                             | ΨID                         | 申請日                       |                                                                    | ~                         |                                                       | E) 🗸                                               |     |
| 氏名 ユー<br>検索 一括承認 一括否認                                                                             | ザID<br>表示切替                 | 申請日                       | Ē                                                                  | · ~                       |                                                       | [) <b>v</b>                                        |     |
| 氏名 ユー<br>検索 一括承認 一括否認    <br><u>氏名</u> <ユーザID>                                                    | ザID<br>表示切替<br><u>部門</u>    | 中請日                       | 中請日時                                                               | ] ~<br><u>申請画像</u>        | (編) 対応 (全で) (金辺理由)                                    | (回)<br>(個別承認                                       |     |
| 氏名 ユー<br>検索 一括承認 一括否認  <br><u>氏名 &lt;ユーザID</u> ><br><u></u> Uuser07 <dk124-user07></dk124-user07> | ザID<br>表示切替<br>が門<br>/dk124 | 申請日       登録状況       登録活み | 章<br>章<br>章<br>章<br>章<br>章<br>章<br>章<br>章<br>章<br>章<br>章<br>章<br>章 | ] ~<br>更請画像<br><u>未対応</u> | (加) 対応 (全て<br>(金) (金) (金) (金) (金) (金) (金) (金) (金) (金) | () ▼<br>個別承認<br>承認 否認                              |     |

顔認証関連メール

顔画像の登録/承認/否認に際しては、メールテンプレート一覧に新設された「顔認証関連メール」タブにある

「顔画像申請時」「顔画像申請否認時」「顔画像申請承認時」のメールテンプレートを使用します。

| 画面                                  | アカウント | 受講者 UI |
|-------------------------------------|-------|--------|
| システム設定 > メールテンプレート一覧 > 「顔認証関連メール」タブ | 管理者 / |        |

メールテンプレート一覧

| システム設定                | レートー | <b>覧</b><br>一般関連メール。 顔認証関連メール。 |                  | 管埋者 <dk1< th=""><th>24-àdm</th></dk1<> | 24-àdm |
|-----------------------|------|--------------------------------|------------------|----------------------------------------|--------|
|                       | 状態   | X-IV9111                       | 差出人名義            | 差出人アドレス                                | 設定     |
| 須画像申請時(受講者→管理者)       | 無効   | 顔画像が申請されました                    | KnowledgeDeliver | dummy@digital-k…                       | 設定     |
| 厠画像申請否認時(管理者→受講<br>聲) | 有効   | 顔画像登録の申請が否認されました               | KnowledgeDeliver | dummy@digital-k…                       | 設定     |
| 厠画像申請承認時(管理者→受講<br>計) | 有効   | 顔画像登録の申請が承認されました               | KnowledgeDeliver | dummy@digital-k…                       | 設定     |

## 本人認証用顔画像登録に関する現状確認

ユーザ検索画面の検索条件に「顔認証(対応)」「顔認証(同意)」項目が、検索結果に「顔画像リンク」列が追加され、本人認証 用顔画像登録に関する現状確認が可能となります。

| 画面                   | アカウント | 受講者 UI |
|----------------------|-------|--------|
| 部門管理 > ユーザ管理 > ユーザ検索 | 管理者 / |        |

| ーザ検                | 索                             |             |                               |           |            |            |     |               |    |
|--------------------|-------------------------------|-------------|-------------------------------|-----------|------------|------------|-----|---------------|----|
| 【nowle<br>『門管理 〉ユー |                               |             |                               |           |            |            |     | 2922≣ 0770F   | n> |
| 部門名                | /dk124                        |             |                               |           | 選択         | ✓ 下位部門も    | 5合む |               | *  |
| ユーザID              |                               |             | ロール                           | (全て)      |            |            | ~   |               |    |
| 氏名                 |                               |             | ランク                           | (全て) 🗸    |            |            |     |               |    |
| メールアドレス            |                               |             | 属性                            | (全て) 🗸    |            |            |     |               |    |
| 検索キー               | A: B:                         | C:          | / 同一丰一内: Keyword 	 / 丰一間: AND |           |            |            |     |               |    |
| ロックアウト             | □ ロックアウトされているユーザのみ            | (自動解除時間を経過し | しているユーザは除                     | t<)       |            |            |     |               |    |
| 顔認証(対応)            | ☑ 未申請 ☑ 未対応 ☑ 承認 ☑ 否認         | 0           | 顔認証(同意)                       | 認証(同意)    |            |            |     |               |    |
| 検索   削除            | 移動   メール送信   一括メール            | 送信   表示切替   | ロックアウ                         | ∽解除   CSV | 作成         |            |     |               |    |
| <u> 氏名 &lt; ユー</u> | <u>-ザID</u> >                 | 部門          |                               |           | 作成日        | 更新日        | ġ   | プロパティ         |    |
| User06             | <dk124-user06></dk124-user06> | /dk124      |                               |           | 2021/03/30 | 2021/04/12 | 9   | プロパティ         |    |
| U User07           | <dk124-user07></dk124-user07> | /dk124      |                               |           | 2021/03/30 | 2021/04/12 |     | <u>Jonfra</u> |    |
| U Buser08          | <dk124-user08></dk124-user08> | /dk124      |                               |           | 2021/03/30 | 2021/04/12 | Ŷ   | <u> プロパティ</u> |    |
| Buser09            | <dk124-user09></dk124-user09> | /dk124      |                               |           | 2021/03/30 | 2021/04/12 | ġ   |               |    |
| User10             | <dk124-user10></dk124-user10> | /dk124      |                               |           | 2021/03/30 | 2021/03/30 |     | プロパティ         |    |

検索結果一覧にて、顔画像リンクのクリップアイコンをクリックすると「顔画像情報」が表示されます。

顔画像情報は、ユーザ情報に新設の「顔画像情報」タブでも確認できます。

| 画面                               | アカウント | 受講者 UI |
|----------------------------------|-------|--------|
| 部門管理 > ユーザ管理 > ユーザ情報 > 「顔画像情報」タブ | 管理者 / |        |

| 須画像情報<br>                        |                                           |   |
|----------------------------------|-------------------------------------------|---|
| 回興保留報<br>加速情報<br>以下がユーザの顔面像情報です。 |                                           | ~ |
| ユーザ情報 受講登録 風怨問題                  | 兼務部門登録 プロフィール 上司情報 ログイン履歴 パスワード変更履歴 創画像演報 |   |
| 申請日時                             | 2021/06/04 15:56:27                       |   |
| 承認日時                             | 2021/06/04 15:57:28                       |   |
|                                  |                                           |   |

顔認証結果一覧

Г

部門管理 > 顔認証結果一覧 で、単元受講に際して行われた顔認証の結果を検索できます。

| 画面             | アカウント | 受講者 UI |
|----------------|-------|--------|
| 部門管理 > 顔認証結果一覧 | 管理者 / |        |

| 顏認証結                                 | 果一覧                         |                                                                                                    |            |                               |              |                                                   |    |
|--------------------------------------|-----------------------------|----------------------------------------------------------------------------------------------------|------------|-------------------------------|--------------|---------------------------------------------------|----|
|                                      |                             |                                                                                                    |            |                               |              |                                                   |    |
| 部門管理) 顏認                             | 認証結果一覧                      |                                                                                                    |            |                               | 管理者          | f <dk124-admi< th=""><th>n&gt;</th></dk124-admi<> | n> |
| 対象部門 /dk124<br>道訳 ♥ 下位部門も含む<br>道訳 単正 |                             |                                                                                                    |            |                               |              |                                                   |    |
| >対象教科 勇<br>対象単元 (当<br>氏名             | 與認証のりの教科<br>全ての単元)<br>ユーザID | 認証日                                                                                                    | <b>—</b> ~ | <u>進</u> 沢<br>選択<br>(語記証結果 (語 | ≩T) <b>∨</b> |                                                   |    |
| 検索   表示切                             | ] <b>*</b>                  |                                                                                                    |            |                               |              |                                                   |    |
| <u>教科</u>                            | <u>章 / 単元名</u>              | <u>氏名&lt;ユーザID&gt;</u>                                                                                                    | 部門         | 認証日時                          | 認証結果         | プロパティ                                             |    |
| 顔認証ありの教科                             | 1章/顔認証ありのテキスト               | 🔠 user01 <dk124-user…< td=""><td>/dk124/1年生</td><td>2021/04/02 21:24:04</td><td>成功</td><td><u>プロパティ</u></td><td></td></dk124-user…<> | /dk124/1年生 | 2021/04/02 21:24:04           | 成功           | <u>プロパティ</u>                                      |    |
| 顔認証ありの教科                             | 1章/顔認証ありのテキスト               | user01 <dk124-user…< td=""><td>/dk124/1年生</td><td>2021/04/02 21:44:56</td><td>失敗</td><td><u> </u></td><td></td></dk124-user…<>       | /dk124/1年生 | 2021/04/02 21:44:56           | 失敗           | <u> </u>                                          |    |
| 顔認証ありの教科                             | 1章/顔認証ありのテスト…               | 🚹 user01 <dk124-user…< td=""><td>/dk124/1年生</td><td>2021/04/02 21:45:15</td><td>失敗</td><td><u> </u></td><td></td></dk124-user…<>     | /dk124/1年生 | 2021/04/02 21:45:15           | 失敗           | <u> </u>                                          |    |
| 顔認証ありの教科                             | 1章/顔認証ありのアンケ…               | 🔝 user01 <dk124-user…< td=""><td>/dk124/1年生</td><td>2021/04/02 21:45:21</td><td>失敗</td><td>プロパティ</td><td></td></dk124-user…<>        | /dk124/1年生 | 2021/04/02 21:45:21           | 失敗           | プロパティ                                             |    |
| 顔認証ありの教科                             | 2章/顔認証ありのレポート               | 🔝 user01 <dk124-user…< td=""><td>/dk124/1年生</td><td>2021/04/02 21:45:28</td><td>失敗</td><td><u>プロパティ</u></td><td></td></dk124-user…<> | /dk124/1年生 | 2021/04/02 21:45:28           | 失敗           | <u>プロパティ</u>                                      |    |
| 5件中 1 - 5件目表                         | 际 1 🗸 / 1 ページ               |                                                                                                    |            |                               |              |                                                   |    |
|                                      | <u>戻る</u>                   |                                                                                                    |            |                               |              |                                                   |    |

#### 【受講者】受講開始時

レスポンシブ版で、顔認証が設定された単元の受講開始時に画面に表示される[撮影する]をクリックします。

撮影した顔画像が承認済みの本人認証用顔画像と比較され、本人と確認された場合は活性化された「開始する」ボタンが表示 され、受講が可能になります。

| 画面     | アカウント | 受講者 UI |
|--------|-------|--------|
| 受講開始画面 | /受講者  | レスポンシブ |

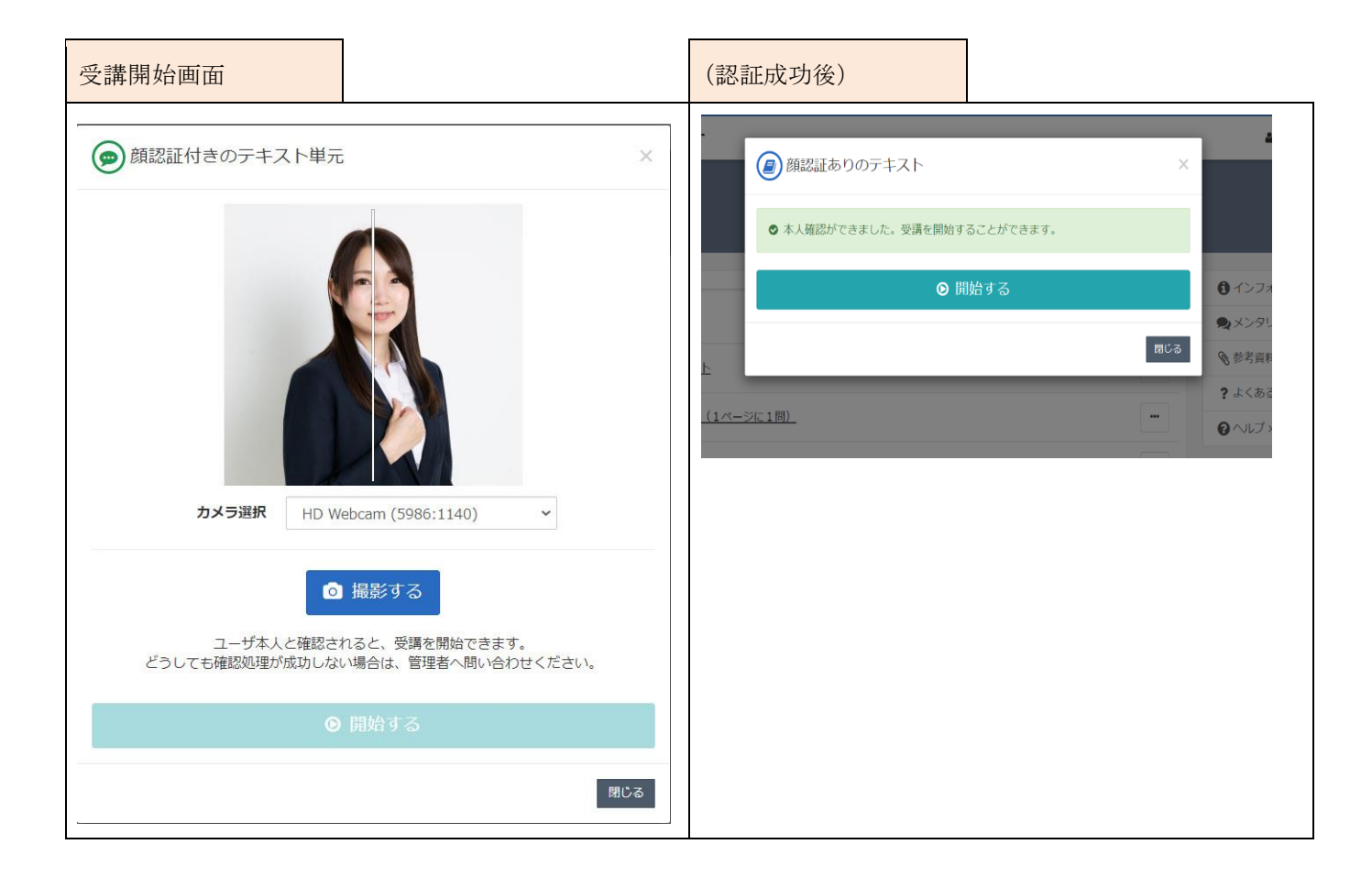

# 2. 既存機能の改善

## 2.1. Video+のスライド追加機能を改善

ActiveX の廃止(サポート停止)に向け、Video+の「スライド追加」機能を ActiveX に依存せず画像アップロードができるよう改善しました。

(オプション)

作成した Video+コンテンツのプロパティから、プルダウンメニューの「スライド追加」をクリックし、「画像アップロード」を選択すると 以下の画面が表示されます。画像ファイル(PNG、JPG)を複数アップロードすることができます。

| 🖾 ファイル選択(複数選択可能)                     | <ul> <li>ファイル形式はPNGまたはJPGを指定してください。</li> <li>画像の縦横比は「4:3」または「16:9」を推奨します。</li> <li>アップロードした画像は、オーサリング画面/スライド編集の「画像セット1」となります。</li> </ul> |
|--------------------------------------|----------------------------------------------------------------------------------------------------|
| 🖾 dklogo.jpg 🗙 🔛 administrator.png 🗙 | <pre>operation_menu1.png X</pre>                                                                                                    |
|                                      |                                                                                                    |
|                                      |                                                                                                    |
|                                      |                                                                                                    |
|                                      |                                                                                                    |
|                                      |                                                                                                    |

アップロードした画像は、Video+オーサリング画面で「スライド」をクリックすると表示され、映像に重ねて利用できます。

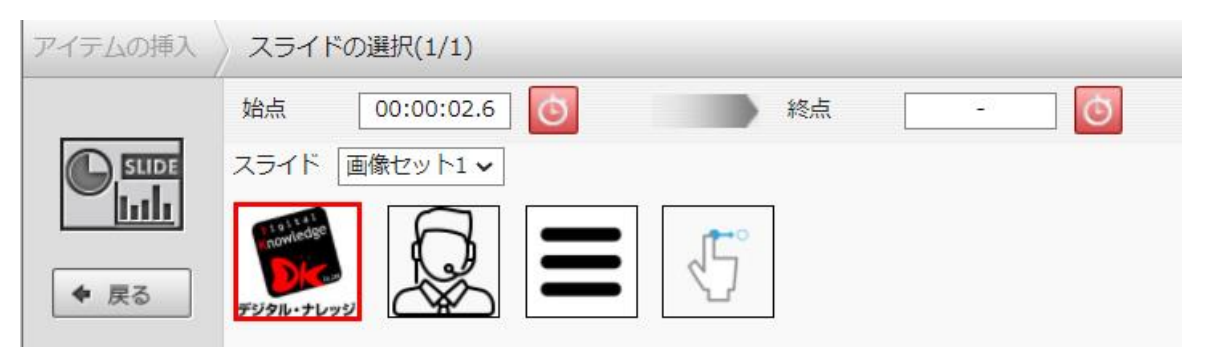

#### 2.2. 受講開始画面のボタン文言を変更

SCORM、テキスト単元、テスト単元、アンケート単元、レポート単元、ライブ単元のすべてにおいて「受講開始」となっていたボタンの文言を「開始する」に変更しました。

## 2.3. メール本文置換文字列一覧の「例」項目中の URL 表記を改善

メールテンプレートの URL の置換文字列において、「例」項目の URL が「http://deli3.study.jp…」表記で固定されていたため、

- メンタリングボックスアクセス URL
- ディスカッションアクセス URL
- パスワード初期化用 URL
- メールアドレス確認用 URL
- アカウント発行用 URL

について、ログインしている KD の「プロトコル+FQDN」に則して表示されるよう改善しました。メンタリングボックスアクセス URL (レスポンシブ版)「\$MBOX\_JUMP\_URL\_RPV\$」は、一覧に表示データと例が表示されるよう修正しました。

| 置換文字列                     | 表示データ                               | 例                                                       |
|---------------------------|-------------------------------------|---------------------------------------------------------|
| \$CLASS_NAME\$            | イベントのあったクラス                         | テストクラス01                                                |
| \$MBOX_JUMP_URL\$         | メンタリングボックスアクセスURL                   | http://my.dev.deli3.study.jp/jump.aspx?<br>key=abcd     |
| \$MBOX_JUMP_URL_RPV<br>\$ | メンタリングボックスアクセスURL(レスポンシ<br>ブデザイン画面) | http://my.dev.deli3.study.jp/rpv/jump.a<br>spx?key=abcd |
| SUSER IDS                 | メール送信対象者のユーザロ                       | test user01                                             |

## 2.4. レスポンシブ版でのヘルプボタンの表示/非表示設定を実装

システム設定 > ホーム画面カスタマイズの「レスポンシブデザイン受講機能設定」タブにて、レスポンシブデザイン受講機能に おけるヘルプボタンの表示を[表示][非表示]のいずれかで設定できるよう改善しました。

| ホーム クラス標準設定 ユミュニラ              | ティ標準設定 レスポンシブデザイン受講機能設定                                                                                                |
|--------------------------------|----------------------------------------------------------------------------------------------------|
| レスポンシブデザイン受講機能の各種<br>受講者初期画面設定 | 設定を変更後に「確認」ボタンをクリックしてください。                                                                                             |
| ホーム画面の「学習」のビュー設定               | <ul> <li>● 両方使用する (グリッドビューがデフォルト)</li> <li>○ 両方使用する (リストピューがデフォルト)</li> <li>○ グリッドビューのみ</li> <li>○ リストビューのみ</li> </ul> |
| ヘルプ表示設定                        | ●表示 ○非表示                                                                                                    |
| 確認                             |                                                                                                    |

## 2.5. ロール設定の教材作成権限の範囲をイメージカタログにも適用

ロール設定 > 教材作成 の「プライベート」項目の設定により、閲覧・編集・削除できるイメージカタログの範囲をコンテンツと同様に権限付けられるよう改善しました。

| 「プライベート」項目の設定 | 閲覧・編集・削除できるイメージカタログの範囲              |
|---------------|-------------------------------------|
| 全部門           | すべてのイメージカタログを閲覧・編集・削除できる。           |
| 自部門配下         | 自部門配下のユーザが作成したイメージカタログを閲覧・編集・削除できる。 |
| 自分のみ          | 自分が作成したイメージカタログのみ閲覧・編集・削除できる。       |
| 許可しない         | イメージカタログを閲覧・作成・編集・削除できない。           |

※どの権限でも、イメージカタログのコンテンツへの利用自体は可能です。

## 2.6. ホーム画面/管理系画面のインフォメーションでのファイル読み込みを改善

Web 及びレスポンシブ版のホーム画面、システム管理、部門管理、クラス管理 > タスク選択の「インフォメーション」にて余分な ファイルを読み込んでいたため改善しました。

## 2.7. スライドオーサリングの HTTP 対応

http 環境下でも、スライドオーサリングで以下の機能が動作するよう改善しました。

ムービー:「メディアファイルを選ぶ」「URLを指定する」

オーディオ:「メディアファイルを選ぶ」「URL を指定する」

#### ドキュメント:「PPT ファイル」「画像ファイル」

※ムービー、オーディオでの「収録する」には SSL 通信が必要です。

## 2.8. ログイン時設定のメールアドレス登録、パスワード再設定に失敗画面表示文

項目を追加、文字数制限を改善

システム設定 > ログイン時設定の「メールアドレス登録」「パスワード再設定」のそれぞれに「失敗画面表示文」項目を追加し、

処理が失敗した際にはここに入力された文字列が表示されるよう改善しました。

併せて、完了画面表示文および失敗画面表示文の文字数制限を4000文字に改善しました。

| before                   |                  |           | after                                                |                       |                 |                                   |
|--------------------------|------------------|-----------|------------------------------------------------------|-----------------------|-----------------|-----------------------------------|
| פעלל                     |                  | 27        | システム設定 ) ログ                                          | ジデリ<br>Study<br>イン時設定 | y.jp            | 9                                 |
| 各項目を変更後に「確認」             | ポタンをクリックしてください。  |           | 各項目を変更後に「確認」                                         | ボタンをクリックして            | ください。           |                                   |
|                          | コーザがログインした時に、メール | メールアドレス登録 | ユーザがログインした時に、メールアドレスが登録されていない場合は、メールアドレスを登録する画面に遷移しま |                       |                 |                                   |
| メールアドレス登録                | 利用したいと           |           | 利用しない                                                |                       |                 |                                   |
| パスワード再設定                 | 完了画面表示文          | ~<br>~    |                                                      | 完了画面表示文               | バスワードが<br>ください。 | 更新されました。今後は、今回設定したバスワードでロダインして ^^ |
| 確認<br>② <u>「システム設定」へ</u> | <u> </u>         |           | /////                                                | 失敗画面表示文               | パスワード再          | 設定に失敗しました。管理者へお問い合わせください。 へ       |
|                          |                  |           | 確認<br>② 「システム設定」へ                                    | 戻る                    |                 |                                   |

## 2.9. ユーザ管理、ユーザ検索の各種ボタン及びチェックボックスの活性/非活性を ライセンスに応じ制御、ボタン名を変更

ユーザ検索画面の「CSV 作成」ボタンの活性/非活性を「ユーザ情報のエクスポート」ライセンスに応じて制御し、併せて同ボタンの名称を「ユーザ情報のエクスポート」に変更しました。

また特定のライセンス組み合わせにおいて、ユーザ管理画面、ユーザ検索画面中で非活性となる「削除」「移動」ボタンに反し 「メール送信」「メールー括送信」が活性のままだったため、両ボタンの活性/非活性条件を「削除」「移動」に揃え修正しました。 同じライセンス組み合わせで、ユーザ検索の検索結果においてチェックボックスが非活性であったため、活性化されるよう修正 しました。

### 2.10. AMS のタイミングを「0 日後」に設定した後の画面表示を統一(オプション)

AMS のタイミングを「クラス基準日」「開始予定日」「終了予定日」「開催開始日」「開催終了日」にて「0日後」に設定し保存した場合、完了画面では「0日前」、履歴画面では「0日後」と表示されていたので「0日前」に統一しました。

#### 2.11. AMS の設定項目に「対象者」を追加

AMS の設定項目に「対象者」を追加し、シナリオの対象を「受講登録済みのユーザ」と「受講登録済みのうち受講期間内のユーザ」から選べるよう改善しました。

| before   |            |            | after         |                        |  |  |
|----------|------------|------------|---------------|------------------------|--|--|
|          |            |            | シナリオ名         |                        |  |  |
| シナリオ名    |            |            | 有効/無効         | 有効 🗸                   |  |  |
| 有効/無効    | 有効 🗸       |            | タイミング         | 日付指定 🗸 - 📾             |  |  |
| タイミング    | 日付指定 🔽 - 翻 |            | 大会长           | ● 受講登録済みのユーザ           |  |  |
| 進捗       | 条件なし<br>マ  |            |               | ○ 受講登録済みのうち受講期間内のユーザ   |  |  |
| 対象部門     | /プラットフォーム  |            | 進捗            | 条件なし                   |  |  |
| VINCEN 1 | (下位部門も含む)  |            | 明陪成位          | /KnowledgeDeliver      |  |  |
| クラス名     | 運用管理について   |            | 3-3 Section 3 | (下位部門も含む)              |  |  |
| 教科名      | 運用管理について 🗸 | 運用管理について ∨ |               | KnowledgeDeliver 導入ガイド |  |  |
|          |            |            | 教科名           | (クラス内全教科) 🖌            |  |  |
|          |            |            |               |                        |  |  |

#### (オプション)

## 2.12. AMS 詳細の「進捗」項目における選択肢の文言を一部修正 (オプション)

AMS 詳細の「進捗」項目における選択肢「修了済」「未修了」の文言をそれぞれ「修了」「未修了・未受講」に修正しました。

2.13. アカウント発行機能の英語・中国語翻訳を改善

(オプション)

アカウント発行機能における既存の英語・中国語の翻訳を見直し、改善しました。

# 3. 不具合対応

## 3.1. ロール設定で「ユーザ管理」を無効、「ユーザ検索」を有効とした際に発生する 画面崩れの不具合

ロール設定で部門管理の「ユーザ管理」を無効にし、「ユーザ検索」を有効にした際に特定条件下で発生する以下の画面崩れの不具合を修正しました。

#### 部門管理画面にてボタンデザインが外れ、リンクのみとなる不具合

以下のロール設定の状態で、部門管理のトップ画面を表示すると発生していました。

- ・分類「アカウント管理」の機能を「ユーザ検索」のみ有効し、それ以外をすべて無効とする
- ・分類「運用情報」の機能をすべて無効とする

・分類「受講登録管理」「一括処理」の機能をどれか1つでも有効とする

#### 部門管理画面で「アカウント管理」分類のボタンが「運用情報」分類に表示される不具合

- 以下のロール設定の状態で、部門管理のトップ画面を表示すると発生していました。
- ・「ユーザ管理」を無効とし、「ユーザ検索」を有効とする
- ・「アカウント管理」項目の機能を「ユーザ検索」以外にも、どれか1つでも有効とする
- ・「運用情報」項目の機能をどれか1つでも有効とする

#### 3.2. 兼務部門を削除しても部門受講割当が継続する不具合

部門受講登録のある部門をユーザに兼務部門として登録した後、その部門を削除した際に部門受講割当が継続する不具合を 修正しました。

該当兼務部門の部門受講設定、「移動削除」チェックボックスの状態によりそれぞれ以下の挙動となるよう修正しました。

- ・「移動削除」が無効な場合:部門受講割当から通常の受講割当となる
- ・「移動削除」が有効な場合:受講割当は継続されない

# 3.3. 受講割当情報インポート時に受講履歴の初期化と登録削除が同時に行えてしまう 不具合

受講割当情報のインポート時、「初期化フラグ:1、更新フラグ:0、削除フラグ:1」の CSV をインポートすると受講履歴の初期化と 受講登録の削除を同時に行えてしまう不具合を修正しました。

# 3.4. 部門管理の権限を持たないロールではスライドオーサリングコンテンツの作成・ 更新ができない不具合

部門管理の権限を持たないロールで、スライドオーサリング型テキストのオーサリング画面で「保存」をクリックするとシステムエラ ーが発生する不具合を修正しました。

#### 3.5. 新規グループ作成時に管理者側でディスカッション投稿ができない不具合

新規グループ作成後に管理者側で新規投稿しようとすると「プロフィールが登録されていないため、ディスカッションへ投稿する ことができません。」と表示されて投稿することができない不具合を修正しました。

# 3.6. ナレッジデリ専用ログインページからのパスワード再通知・再設定画面にデザイ ンカスタマイズが適用されない不具合

ナレッジデリ専用ログインページからのパスワード再通知申請画面、およびパスワード再設定の認証 URL で表示した画面に対 しデザインカスタマイズが適用されない不具合を修正しました。

# 3.7. ロール設定 > 教材作成 の設定が特定条件下の場合に「新規フォルダ」「新規 コンテンツ」クリック時にエラーとなる不具合

ロール設定 > 教材作成 の設定で、

プライベート:「許可しない」

共有:「許可する」

の場合に「コンテンツを作る」画面で「新規フォルダ」「新規コンテンツ」をクリックするとアプリケーションエラーとなる不具合を修 正しました。

#### 3.8. 受講者のロックアウトに関するメッセージの不具合

ロックアウトされていないユーザをチェックし「ロックアウト解除」ボタンをクリックすると「対象が選択されていません」と表示される 不具合を修正しました。

修正後:「ロックアウトされているユーザが選択されていません」と表示

#### 3.9. スライドオーサリング型コンテンツのプロパティにおけるウィンドウ名の不具合

作成したスライドオーサリング型コンテンツにおいて、プルダウンメニューからの「プロパティ」をクリックした際のウィンドウ名が 「PowerPoint 型テキストの詳細」と表示される不具合を修正しました。

修正後:「スライドオーサリング型テキストの詳細」と表示

#### 3.10. 管理者が匿名アンケートに回答した場合に匿名にならない不具合

管理者ロールのユーザが匿名アンケート単元を回答すると、「受講者別受講状況」「履歴閲覧」では匿名にならない不具合を修 正しました。

# 3.11. (レスポンシブ版) ロール設定でマイページ項目のチェックをすべて外してい ても、ホーム画面に「マイページ」タブが表示される不具合

集合研修オプションとライブオプションを使用していない状態で、ロール設定でマイページ項目のチェックをすべて外していても ホーム画面に「マイページ」タブが表示される不具合を修正しました。

## 3.12. (レスポンシブ版)中断/再開を有効にした完全理解テストでの正誤表における 誤表記の不具合

テスト単元の中断/再開を「許可する」と設定した状態での1問1ページ形式の完全理解テストにて、

- 1. 問題を間違えて解答する
- 2. 正誤結果画面で[終了]ボタンを押下した後に問題を再表示する
- 3. 問題再表示後に受講を中断する
- 4. 受講を再開した後に正解で解答し、受講を終了

とした場合、テスト結果画面の正誤表で正解と表示される不具合を修正しました。

# 3.13. (レスポンシブ版)パスワード変更後に画面左上のロゴ画像をクリックすると エラーになる不具合

ユーザ設定で「次回ログイン時にパスワードの変更が必要」の場合に、パスワード変更後の画面で画面左上のロゴ画像をクリッ クするとエラーになる不具合を修正しました。

ホーム画面カスタマイズのレスポンシブデザイン受講機能設定タブにて、受講者初期画面設定が「マイページを初期表示する」 となっていた場合に発生していました。

# 3.14. (レスポンシブ版) Firefox 受講における、特定条件下での Video+クイズアイ テムの不規則な挙動の不具合 (オプション)

終了設定が「最後まで再生しないと終了を許可しない」の Video+で動画の最後にクイズアイテムを設定し、正解時・不正解時の ジャンプを設定しなかった場合、Firefox での受講に限りクイズに正解しなくても動画が終了してしまうことがある不具合を修正し ました。

# 3.15. (レスポンシブ版) mac 版 safari でのホスト別ライブ状況「参加情報」CSV 出力における文字化けの不具合 (オプション)

mac版 safariを使用し、ホスト別ライブ状況で、検索結果の「参加情報」項目にて CSV 出力を行った際、出力されたファイルのファイル名が文字化けする不具合を修正しました。

# 4. 動作環境の更新

## 4.1. サーバ

OS

Windows Server 2019

データベース

SQL Server 2019